## Transfer Receipt

The Transfer Receipt view allows user to process stocks receipt for receiving warehouse of a stock transfer order. Below are available actions for the user from *"Transfer Receipt"* view:

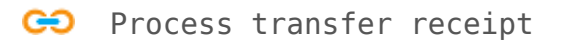

| 10 ware     | house: < Select All | Warehouses >    |             | <ul> <li>Representative:</li> </ul> | < Select All > |                        | ✓ SI        | earch  |
|-------------|---------------------|-----------------|-------------|-------------------------------------|----------------|------------------------|-------------|--------|
| Year:       | Year 2017           | ✓ From:         | ✓ Till:     | ✓ Branch                            | < Select All > | ✓ Type: < Select All > | •           |        |
| Date 🔺      | Document #          | Reference #     | Warehouse # | W                                   | /arehouse      | Representative         | Grand Total | Status |
| ar 16, 2017 | OR-17-030015        | OT-17-030015    | KB01        | Kaki Bukit Warehouse                |                |                        | S\$301.99 P | osted  |
| ir 17, 2017 | RRCO3-17-030001     | RTCO0317-030001 | CON-02      | BHG Junction 8                      |                |                        | S\$26.26 P  | osted  |
| r 17, 2017  | RRCO3-17-030002     | RTC00317-030002 | CON-02      | BHG Junction 8                      |                |                        | S\$13.13 P  | osted  |
| ar 22, 2017 | RRCO3-17-030003     | RTCO0317-030003 | WAT01       | Watsons - Ngee Ann                  | City           |                        | S\$78.60 P  | osted  |
|             |                     |                 |             |                                     |                |                        |             |        |
|             |                     |                 |             |                                     |                |                        |             |        |

| Field Description   | Description                                                              | Mandatory I | nformation |
|---------------------|--------------------------------------------------------------------------|-------------|------------|
| Document Type       | Type of the document                                                     | Y           | r          |
| Document Date       | Self-Explanatory                                                         | Y           | r          |
| Document Number     | Self-Explanatory                                                         | Y           | r          |
| Reference Number    | Self-Explanatory                                                         | N           | I          |
| Branch              | Which office or store                                                    | Y           | r          |
| From Warehouse      | Self-Explanatory                                                         | Y           | r          |
| To Warehouse        | Self-Explanatory                                                         | Y           | r          |
| Representative      | Self-Explanatory                                                         | N           | I          |
| Staging Locator     | Where the items is located                                               | Y           | r          |
| Description         | Free text field- user can write additional info                          | N           | I          |
| Item /Articles      | Self-Explanatory                                                         | Y           | r          |
| Notes / Attachments | User can attached documents, photos…etc.                                 | N           | I          |
| Posting             | View the journal entry posting in accounts for this document transaction | N           | I          |
| Product Brand       | Select product brand(s) to filter products                               | N           | I          |
| Filter              | Enter keyword(s) to filter / search for products                         | N           | I          |
| Product             | Product code of the item                                                 | Y           | r          |
| Description         | Description of the item                                                  | N           | I          |
| UOM                 | Type of the item (Unit of Measure)                                       | Y           | ·          |
| Quantity            | Number of quantity of the item to transfer                               | Y           | r          |
| Unit Cost           | Cost per item                                                            | Y           | r          |
| Line Total          | Total cost for the transferred product                                   | Y           | r          |
| Grand Total         | Total cost for all the items on the stock transfer                       | Y           | r          |

## Process Transfer Receipt:

1. Transfer receipt document is created from *Inventory – (Logistic) Stock Transfer* when the stock transfer document was posted. User can open the corresponding stock transfer receipt from stock transfer document view or select from list of stock (transfer) receipt and double click on the document to process

| Consignment Order:  | MTS-17-030004  | Picking: | PIC17-030362 | Stock Receipt: | RRCO3-17-030003 |  |
|---------------------|----------------|----------|--------------|----------------|-----------------|--|
| Generate Repo       | ort 💌          |          | 1            |                |                 |  |
| Stock Transfer List | Stock Transfer |          |              |                |                 |  |

2. Click on "Confirm Stock Receipt" button at the bottom of screen to confirm the stock receipt.

| 🛛 📑 Transfer Receipt 🛛 🗔 Stock      | Transfer                                            |               |                                  |                              |                    |
|-------------------------------------|-----------------------------------------------------|---------------|----------------------------------|------------------------------|--------------------|
| 1 🖬 \Rightarrow 🖨 🕄 🕥               | 📶 👻 🗶 💌                                             | Type :        | SR01 - Warehouse to Store Receip | ot Order 🗸 🗸                 | Drafted            |
| Document Date                       | Document Number                                     | Re            | ference Number                   | Branch                       |                    |
| 22/03/2017                          | ✓ RRCO3-17-030003                                   | R             | TCO0317-030003                   | HQ - Head Office             | ~                  |
|                                     |                                                     |               |                                  |                              |                    |
| Stock Receipt Details               |                                                     |               | Additional Info                  |                              |                    |
| From Warehouse                      | To <u>W</u> arehouse                                |               | Description                      |                              |                    |
| TE01 - Main Warehouse               | <ul> <li>WAT01 - Watsons - Ngee Ann City</li> </ul> | / <b>v</b>    |                                  |                              |                    |
| Representative                      | Staging Locator                                     |               |                                  |                              |                    |
|                                     | ✓ WATT01-Staging                                    | ✓             |                                  |                              |                    |
|                                     |                                                     |               |                                  |                              |                    |
| Items / Articles   Notes / Attachme | ents Postings                                       |               |                                  |                              |                    |
| Product Brand: < Select All >       | ✓ Filter:                                           |               |                                  |                              |                    |
| 1 BD02-002131                       | Mint Tea Shower Gel 250ml                           | Each - Each 🗸 | 5                                | \$\$7.860000                 | S\$39.30           |
| # Product                           | Description                                         | UOM           | Quantity                         | Unit Cost                    | Line Total         |
| 1 BD02-002131                       | Mint Tea Shower Gel 250ml                           | Each          | 5                                | S\$7.860000                  | S\$39.30           |
| 2 BD02-002130                       | Jasmine Shower Gel 250ml                            | Each          | 5                                | S\$7.860000                  | \$\$39.30          |
|                                     |                                                     |               |                                  |                              |                    |
| Stock Transfer: RTCO0317-030003 P   | utaway:                                             |               |                                  | Total Quantity : 10 Grand To | ital:              |
| Confirm Stock Receipt 🛛 👻           |                                                     |               |                                  | 5                            | ive <u>R</u> evert |
| Stock Receipt List Stock Receipt    |                                                     |               |                                  |                              |                    |

3. Click on *"Post Stock Receipt"* button at the bottom left of screen to post the Transfer Receipt. A link to Putaway document will show up above *"Generate Report"* button after the posting. *"Postings"* tab will be automatically fill up with journal entries of the Transfer Receipt

| · · · ·                          | 🄶 🔚 🕄 💿 🚮 🖵 🛛                                                                  | ×   -      |                          |                                                | Type : SR01 - Wa                                                | rehouse to St        | ore Receipt Order |           | ~         | Posted                                     |
|----------------------------------|--------------------------------------------------------------------------------|------------|--------------------------|------------------------------------------------|-----------------------------------------------------------------|----------------------|-------------------|-----------|-----------|--------------------------------------------|
| Document Date                    |                                                                                | Documen    | t <u>N</u> umber         |                                                | Reference Nur                                                   | nber                 |                   | Branch    |           |                                            |
| 22/03/2017                       | ~                                                                              | RRCO3-1    | 7-030003                 |                                                | RTC00317-03                                                     | 0003                 |                   | HQ - Head | Office    | ,                                          |
| Stock Receipt D                  | etails                                                                         |            |                          |                                                | Additional Int                                                  | fo                   |                   |           |           |                                            |
| From Warehous                    | ie .                                                                           | To Wareho  | use                      |                                                | Description                                                     |                      |                   |           |           |                                            |
| TE01 - Main W                    | arehouse 🗸 🗸                                                                   | WAT01 - 1  | Watsons - Ngee Ar        | nn City 🗸                                      |                                                                 |                      |                   |           |           |                                            |
| Description                      |                                                                                | Charles La |                          |                                                |                                                                 |                      |                   |           |           |                                            |
| Representative                   |                                                                                | Staging Lo | Cator                    |                                                |                                                                 |                      |                   |           |           |                                            |
| L                                | •                                                                              | WATION.    | staging                  |                                                |                                                                 |                      |                   |           |           |                                            |
| Items / Articles                 | Notes / Attachments Postin                                                     | ngs        |                          |                                                |                                                                 |                      |                   |           |           |                                            |
| Journal: Inventor                | ry Journal                                                                     | Date: 22   | /03/2017                 | Document #: R                                  | RCO3-17-030003                                                  | Reference            | e #: RTC00317-030 | 003       |           |                                            |
|                                  |                                                                                |            | F                        |                                                |                                                                 |                      | Due Date          | Dehit     | Credit    | Base Amount                                |
| Account #                        | Account Name                                                                   |            | Entity Type              |                                                | Memo                                                            |                      | Ducouc            | D CDIC    | Crean     |                                            |
| Account #<br>4230.001            | Account Name<br>Finished Goods - Third Party (G                                | ross)      | Commercial               | Stock Receipt in war                           | ehouse : Watsons - Ngee A                                       | Ann City             | Duc Duc           | S\$78.60  | create    | S\$78.60 Dr                                |
| Account #<br>4230.001<br>4260.06 | Account Name<br>Finished Goods - Third Party (G<br>Stock In Transit - Standard | ross)      | Commercial<br>Commercial | Stock Receipt in ware<br>Stock Receipt in ware | Memo<br>ehouse : Watsons - Ngee A<br>ehouse : Watsons - Ngee A  | Ann City<br>Ann City |                   | \$\$78.60 | S\$78.60  | S\$78.60 Dr<br>S\$78.60 Cr                 |
| Account #<br>4230.001<br>4260.06 | Account Name<br>Finished Goods - Third Party (G<br>Stock In Transit - Standard | ross)      | Commercial               | Stock Receipt in wan                           | Memo<br>evase: Watsons - Ngee A<br>ehouse: Watsons - Ngee A     | hnn City<br>Inn City |                   | 5\$78.60  | 5\$78.60  | \$\$78.60 Dr<br>\$\$78.60 Cr               |
| Account #<br>4230.001<br>4260.06 | Account Name<br>Finished Goods - Third Party (5<br>Stock In Transit - Standard | ross)      | Commercial               | Stock Receipt in wan                           | hdeno<br>ehouse : Watsons - Ngee A<br>ehouse : Watsons - Ngee A | inn City             |                   | s\$78.60  | \$\$78.60 | 5\$78.60 Dr<br>5\$78.60 Cr<br>\$\$78.60 Cr |